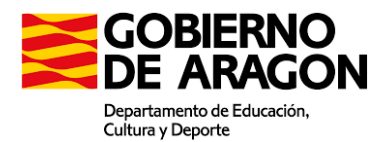

# TUTORIAL PARA REALIZAR LA MATRÍCULA EN ESPA -EDUCACIÓN SECUNDARIA PARA PERSONAS ADULTAS (MODALIDAD PRESENCIAL)

- ANTIGUO ALUMNADO CURSO ANTERIOR
- AMPLIACIÓN DE MATRÍCULA ALUMNADO YA MATRICULADO 1<sup>ER</sup> CUATRIMESTRE

# 1) ACCESO A LA MATRÍCULA ONLINE EN CENTROS DE EDUCACIÓN DE PERSONAS ADULTAS

| Matrícula online en<br>Centros de Educación de Personas Adultas                                                                                                    |                                                                      |
|----------------------------------------------------------------------------------------------------|----------------------------------------------------------------------|
| tesiante esta plataforma se puede llevar a cabo la maticulación en los Centros de Edunación de Personae<br>Anagón en las enteñnaza suplata a procesos de admisión, para aquel alumado mayor de edid que haya<br>imitida en el proceso correspondiente o que continia eu estudors y por tanto, en maticula diertamente<br>ambién podá realizance la pre-matricula en otas enseñanzas ofetadas por los Centros de Educación de<br>a plataforma no permite la matricularia o materiano, cada curso ecolar a partir de asplembre.<br>a plataforma no permite la matricularia o tabo presencialmente. No todas las enseñanzas o<br>atriculación de menores de 18 años.<br>or cada enseñanza, debe presentar una única matricular en el centro en el que ha resultado admitido/a o, en<br>alizar pre-matricula, en el centro donde desea llevare a celha sua su de asuntado admitido/a o, en<br>alizar pre-matricula, en el centro donde desea llevare a centeñazas dese cursar. | Adultas<br>esultado<br>Personas<br>s tutores<br>rmiten la<br>caso de |
| strucciones                                                                                                    |                                                                      |
| lija una opción de matriculación y consigne en las sucesivas pantallas los datos que se le vayan solicitan<br>fucación Secundaria para Personas Adultas sin admisión, puede ayudarse con los documentos siguientes:<br>Tutorial de matricula en ESPA, antiguo alumnado o ampliación de 1 <sup>67</sup> a 2 <sup>0</sup> cuatrimestre: en presencia en Distri                                                                                                    | do. Para<br>ancia                                                    |
| Tutorial de matrícula en ESPA, nuevo alumnado en periodo de matrícula extraordinaria: 🛛 👹 Presencia 👹 Dista                                                                                                    | ancia                                                                |

<u>No utilice los botones 'Attisi' y 'Adelante' de su navegador</u>, o puede encontrarse con errores. Dispone de una hora para completar el proceso una vez iniciado. Al final de este podrá descargar la matricula o prematricula cumplementada, que llegaria también al contro educativo estecionado como si la hubiera presentado presencialmente. Dara que la matricula sea válida deberá abonar el seguro escolar en las enseñanzas en que sea necesario, así como las posibies cuantias en concepto de fotocopias. La gre-matricula solamente tendrá validez tras la confirmación por parte del centro educativo del horario y la firma del

- La Educación Secundaria para Personas Adultas: Nuevo alumnado admitido
- Educación Secundaria para Personas Adultas: Antiguo alumnado / ampliación de m
- 2 Educación Secundaria para Personas Adultas: Alumnado en periodo extraordinario
- Cursos de Competencias Clave N2/N3: Nuevo alumnado admitido
- 2 Cursos de Competencias Clave N2/N3: Antiguo alumnado y alumnado en perio
- Formación Profesional Básica en CPEPA: Nuevo alumnado admitido
- 🔏 Formación Profesional Básica en CPEPA: Antiguo alumnado y alumnado en periodo extraordinario

Se lleva a cabo en la dirección https://epa.educa.aragon.es/gacepa/matricula

También se puede acceder mediante un buscador: es el primer resultado de una búsqueda en *Google* con los términos "matrícula ESPA Aragón".

En esta primera pantalla tan solo debes seleccionar la opción que corresponde: "Educación Secundaria para Personas Adultas: Antiguo alumnado / ampliación de matrícula".

# IMPORTANTE:

Si no sabes en qué centro cursar tus estudios, utiliza el mapa a tu disposición en esta misma página para localizar el más cercano. Puedes consultar su oferta formativa en: <a href="https://epa.educa.aragon.es/educapermanente/oferta\_ense.php?cd=0300">https://epa.educa.aragon.es/educapermanente/oferta\_ense.php?cd=0300</a> para asegurarte de que ofrecen ESPA modalidad presencial; también puedes llamar al centro y consultarlo. Haz clic en la localidad que te interese y aparecerán los datos completos del centro correspondiente.

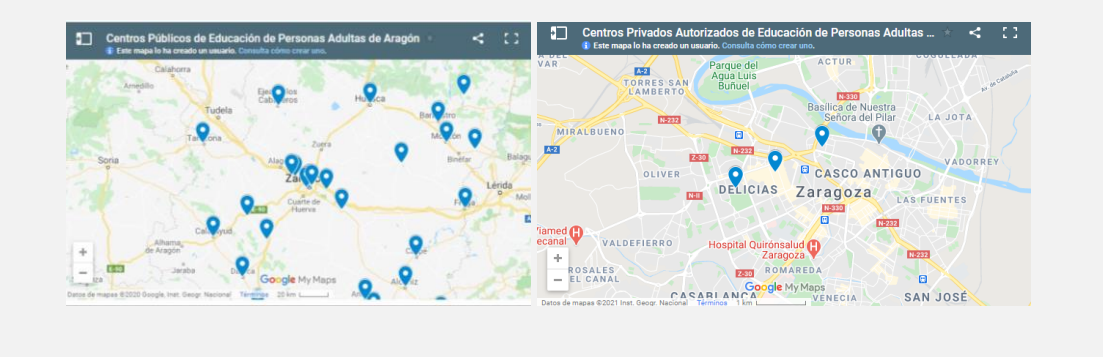

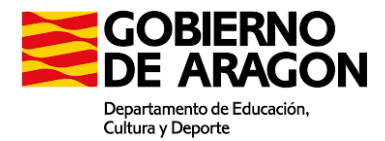

# 2) MATRICULACIÓN ALUMNADO: INTRODUCCIÓN DATOS PERSONALES Y DE CENTRO

Una vez has elegido la opción "Educación Secundaria para Personas Adultas: Antiguo alumnado / ampliación de matrícula" (opción segunda) debes seguir los pasos que se señalan:

#### Paso 1 Centro educativo

Selecciona el centro deseado en el menú desplegable.

|                  | Curso 2020/21                                                                               |
|------------------|---------------------------------------------------------------------------------------------|
|                  | Matrícula online en<br>Centros de Educación de Personas Adultas                             |
| Paso 1 - Centro  | o educativo                                                                                 |
| -Seleccione el o | sentro deseado en el menú desplegable:<br>▼                                                 |
| -Alternativame   | nte, puede seleccionar el centro eligiendo una de las aulas o localidades a las que atiende |
|                  | Cancelar y volver al principio                                                              |
|                  |                                                                                             |
|                  |                                                                                             |

| Curso 2020/2                                                       | 21                                       |
|--------------------------------------------------------------------|------------------------------------------|
| Matrícula on<br>Centros de Educación de                            | line en<br>Personas Adultas              |
| Paso 1 - Centro educativo                                          |                                          |
| -Seleccione el centro deseado en el menú desplegable:              |                                          |
| ×                                                                  |                                          |
| -Alternativamente, puede seleccionar el centro eligiendo una de la | s aulas o localidades a las que atiende: |
| Alloza (CPEPA Andorra)                                             | ~                                        |
| Cancelar y volver al                                               | principio                                |

La segunda opción te permite seleccionar otras localidades que cuentan con Aulas Adscritas a los Centros Educativos de Personas Adultas. Puedes elegir tu localidad si no conoces tu centro más cercano.

Verás que aparece entre paréntesis el que corresponde a tu localidad.

### Paso 2 Enseñanza en periodo de matriculación

En tu caso, "Educación Secundaria para Personas Adultas (Presencial / Semipresencial)". Si el centro no oferta la modalidad presencial, no aparecerá en el desplegable (tan solo se ofrecerá la modalidad distancia).

### Paso 3 Oferta a elegir

Selecciona el aula y turno deseados en el menú desplegable: tan solo aparecen las opciones disponibles en el centro elegido (turno de mañana/tarde).

| Curso 2020/21                                                                                                    |
|----------------------------------------------------------------------------------------------------|
| Matrícula online en<br>Centros de Educación de Personas Adultas                                                                                                    |
| Paso 1 - Centro educativo                                                                                                    |
| CPEPA Miguel Hernández (Huesca) - Más información sobre el centro seleccionado                                                                                                    |
| Paso 2 - Enseñanza en periodo de matriculación<br>Educación Secundaria para Personas Adultas (Presencial/Semipresencial) - Más información sobre estas enseñanzas                                                   |
| Paso 3 - Oferta a elegir<br>↓ Estoy matriculado/a en el primer cuatrimestre del curso y deseo ampliación de matricula en el segundo.<br>- <mark>Seleccione el aula y turno deseados e</mark> n el menú desplegable: |
| Cancelar y volver al principio                                                                                                    |

\*Señala la casilla que indica "*Estoy* matriculado en el primer cuatrimestre del curso y deseo …" si se trata de ampliación de matrícula en el segundo cuatrimestre.

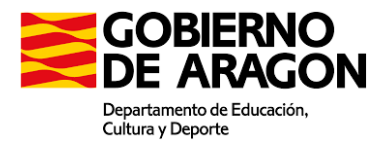

# Paso 4 Documento de identificación

Introduce tu número de NIF (DNI con letra), NIE o pasaporte. Después, pulsa "Validar".

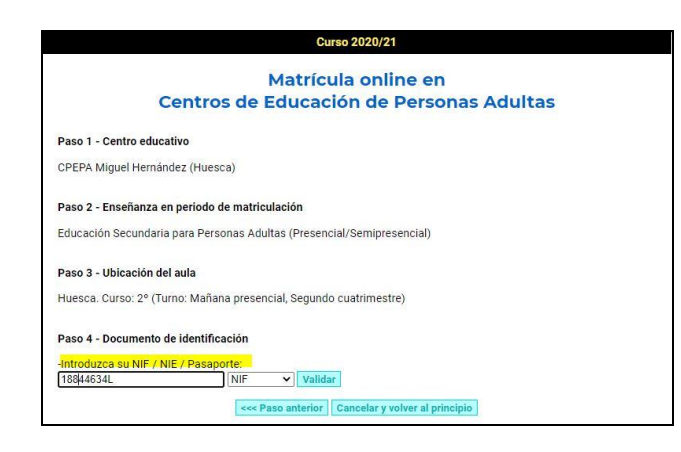

\***IMPORTANTE:** la plataforma puede indicarte que tus datos ya existen en la base de datos de alumnado y te pedirá que los vuelvas a introducir para verificar tu identidad (primer apellido y fecha de nacimiento).

### Paso 5 Edición de datos personales

| Apollido 1             | Monzini         |                      | Apollido 2                                    | Gambarala         |           | 1              |   |
|------------------------|-----------------|----------------------|-----------------------------------------------|-------------------|-----------|----------------|---|
| Apenido i              |                 |                      | Apenido 2                                     | Varán + +         | 5         | J              |   |
| Nombre                 | Luca            |                      | Sexo                                          | varon V           |           |                |   |
| Dirección              | c/ Luces de Bo  | hemia, 13            | -                                             |                   |           |                |   |
| Localidad              | Zaragoza        |                      | Provincia y<br>código postal Zaragoza V 50019 |                   |           | 50019          |   |
| Teléfonos              | Fijo            | 625240075            | Correo<br>electrónico                         | lucamangamba(     | agmail.co | m              |   |
| Fecha de<br>nacimiento | 08/06/1977      |                      | Nacionalidad                                  | ESPAÑA            |           |                |   |
| Lugar de<br>nacimiento | Zaragoza        |                      | País de nacimiento                            | ESPAÑA            |           |                | ~ |
| He curs                | ado Educación S | ecundaria para Perso | nas Adultas (presencial                       | o a distancia) en | Aragón co | n anterioridad | - |

En la pantalla, aparecerán automáticamente tus datos personales; puedes modificar los que hayan cambiado.

Una vez revisados y modificados los datos (si es que era necesario) debes pulsar "Validar".

#### Paso 6 Confirmación de datos

Comprueba que todos los datos que aparecen en pantalla son correctos. Después, pulsa "Confirmar datos"; se enviará automáticamente un correo electrónico a tu cuenta con un código que permitirá verificar que dicha cuenta es correcta.

#### Verificación de correo electrónico

Añade en la casilla correspondiente el código de verificación que has recibido en tu correo electrónico. Después, pulsa "Validar".

| Curso 2020/21                                                                                              |
|----------------------------------------------------------------------------------------------------|
| Matrícula online en                                                                                        |
| Matricula office en                                                                                        |
| Centros de Educación de Personas Adultas                                                                   |
| Verificación de correo electrónico                                                                         |
| -Su cuenta ha quedado verificada y sus datos personales grabados. Puede pasar a cumplimentar la solicitud: |
| Cumplimentar solicitud                                                                                     |
| Cancelar solicitud                                                                                         |
|                                                                                                    |

Si la dirección se ha escrito correctamente, aparecerá en pantalla "Su cuenta ha quedado verificada y sus datos personales grabados. Puede pasar a cumplimentar la solicitud". Pulsa "Cumplimentar solicitud" y accederás al siguiente paso: añadir los datos del bloque (curso) y módulos (materias) que deseas cursar.

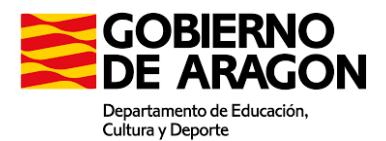

# 3) SOLICITUD DE MATRÍCULA EN EDUCACIÓN SECUNDARIA PARA PERSONAS ADULTAS (ESPA)

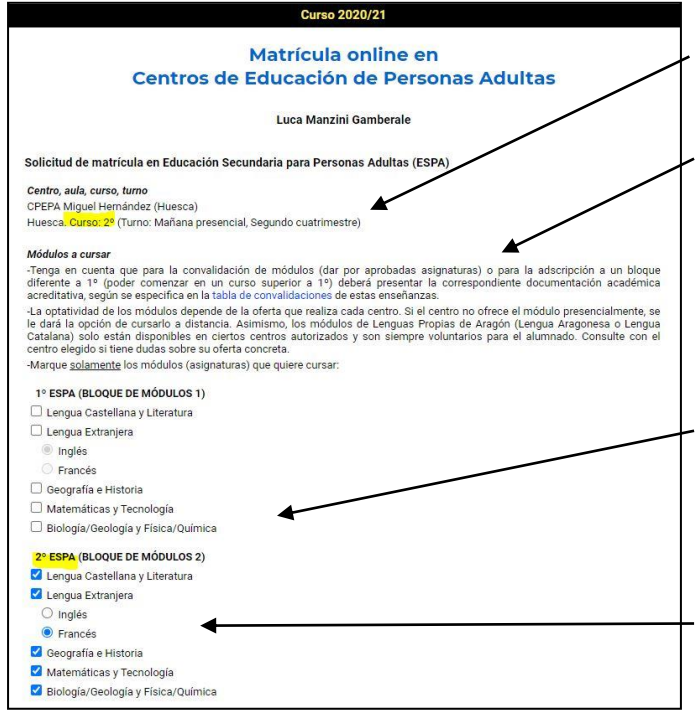

Lee bien los datos iniciales para comprobar que centro, aula, curso y turno son correctos.

Lee también las orientaciones previas a la selección de "Módulos a cursar":

Si has convalidado algún módulo (materia), después tendrás que enviar por correo electrónico la documentación correspondiente.

Recuerda marcar únicamente los cursos (bloques) y módulos que deseas cursar. ¡No marques todos los campos!

Debes elegir entre francés o inglés si deseas cursar el módulo de lengua extranjera.

Si vas a cursar Matemáticas y Tecnología en 3º ESPA (bloque III) o 4º ESPA (bloque IV) debes elegir entre:

- a) Matemáticas aplicadas: encaminadas a personas que solo quieren obtener el título de Graduado/a en Educación Secundaria y las que desean estudiar un Grado Medio.
- b) Matemáticas académicas: personas que quieren estudiar Bachillerato.

Si vas a matricularte de la materia optativa en 4º ESPA (bloque IV) debes elegir una:

- a) Ampliación de Biología y Geología
- b) Ampliación de Física y Química
- c) Tecnologías de la Información y la Comunicación (TIC)

| Documentación a adjuntar<br>-Indique la documentación que va a adjuntar. Deberá seguir las instrucciones de envío de documentos que aparecerán al finalizar<br>su solicitud:<br>-ATENCIÓN: solamente debe aportar la documentación que no haya aportado con anterioridad.                                                                                                    | Documentación a adjuntar:<br>no es necesario a no ser<br>que desees convalidar algún<br>módulo (materia).    |  |  |
|----------------------------------------------------------------------------------------------------|----------------------------------------------------------------------------------------------------|--|--|
| Adjuntaré documentación académica acreditativa para la convalidación o adscripción según Anexo IV de la Orden<br>ECD/1693/2019, de 11 de diciembre, por la que se establece la organización y el curriculo de la Educación Secundaria para<br>Personas Adultas en la Comunidad Autónoma de Aragón. Sin dicha documentación no se podrá convalidar ningún módulo ni<br>adscribirse en módulos de los bloques 2, 3 o 4.                                                                                                    |                                                                                                    |  |  |
| Plan de contingencia COVID-19  -De acuerdo con lo dispuesto en las instrucciones recogidas en la Orden de 30 de junio de 2020 para la elaboración de un Plan de Contingencia en el que se recojan las medidas de prevención, contención y coordinación para hacer frente a la crisis sanitaria en el ámbito educativo, deberá poner en conocimiento del centro educativo si padece una enfermedad crónica que implique una situación de riesgo frente al COVID-19.  Me comprometo a poner en conocimiento del centro si padezco una enfermedad crónica que implique situación de riesgo frente al COVID-19. | <ul> <li>Plan de Contingencia<br/>COVID-19: no olvides<br/>marcar la casilla.</li> </ul>                     |  |  |
| Declaración responsable<br>-Lea la declaración responsable y acéptela marcando la casilla:<br>DECLARO RESPONSABLEMENTE que conozco que la inexactitud, falsedad u omisión en cualquier dato que figura en este<br>documento de solicitud o la no presentación de la documentación acreditativa en el plazo y forma en que me sea requerida, en su<br>caso, determinará la imposibilidad de continuar con el procedimiento, quedando sin efecto las actuaciones realizadas y<br>decayendo del derecho a la matrícula para cursar estudios en las enseñanzas seleccionadas, sin perjúcio de las               | <ul> <li>Declaración responsable: no<br/>olvides marcar la casilla.</li> <li>Para terminar con el</li> </ul> |  |  |
| responsabilidades a que hubiera lugar. Asimismo, entiendo que la presentación de esta solicitud de matricula está condicionada a<br>la presentación, en su caso, de la documentación, la disponibilidad de plazas y el pago de los conceptos impuestos por el centro,<br>si procede.<br>Revise que todos los datos sean correctos y pulse Finalizar para grabar la solicitud: Finalizar<br>Cancelar solicitud                                                                                                    | proceso de matriculación,<br>pulsa "Finalizar" y la<br>matrícula quedará grabada<br>automáticamente.         |  |  |

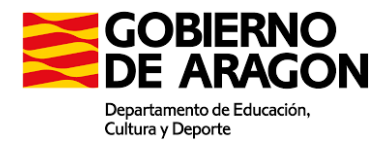

# ES MUY IMPORTANTE QUE SIGAS ESTAS INDICACIONES:

Recuerda que NO debes presentar una nueva solicitud de estas mismas enseñanzas en otro centro o todas ellas podrían ser invalidadas.

Imprime y firma la solicitud. Para que sea válida debes enviarla firmada al centro. Además, deberás:

- Abonar el seguro escolar en las enseñanzas en que sea necesario, es decir, 3º o 4º ESPA si eres menor de 28 años (si amplías matrícula y ya se ha abonado en el primer cuatrimestre, no es preciso), así como las posibles cuantías en concepto de fotocopias (consulta con tu centro educativo; puedes encontrar todos los datos de los centros en <u>https://epa.educa.aragon.es/educapermanente/</u>).
- Enviar por correo electrónico la documentación correspondiente a los módulos que deseas convalidar (si es que te encuentras en situación de convalidar alguno) y que no has justificado anteriormente. La documentación acreditativa se especifica en la tabla de convalidaciones.
- Asistir a clase para que la matrícula se considere efectiva. En caso contrario, se te tendrá por desistido/a de esta.

#### Versión 2

Todos los datos personales de alumnado, profesorado y centros que aparecen en las diferentes capturas de pantalla son ficticios.

Versión 2 elaborada por Sergio Artal Pérez (Dirección General de Planificación y Equidad, Unidad de Educación Permanente y a Distancia). Abril 2021.

Tutorial original (versión 1) elaborado por Ana Aranda Orgillés (Dirección General de Planificación y Equidad, Unidad de Educación Permanente y a Distancia). Diciembre 2020.

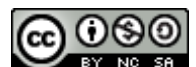

Reconocimiento-NoComercial-Compartirlgual CC BY-NC-SA